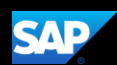

# Booking a Flight (Mobile Android)

You can use the SAP Concur mobile application to make travel reservations. In this example, you will see how to book a flight.

1. To book travel segments, on the SAP Concur home page, press the **Travel** icon.

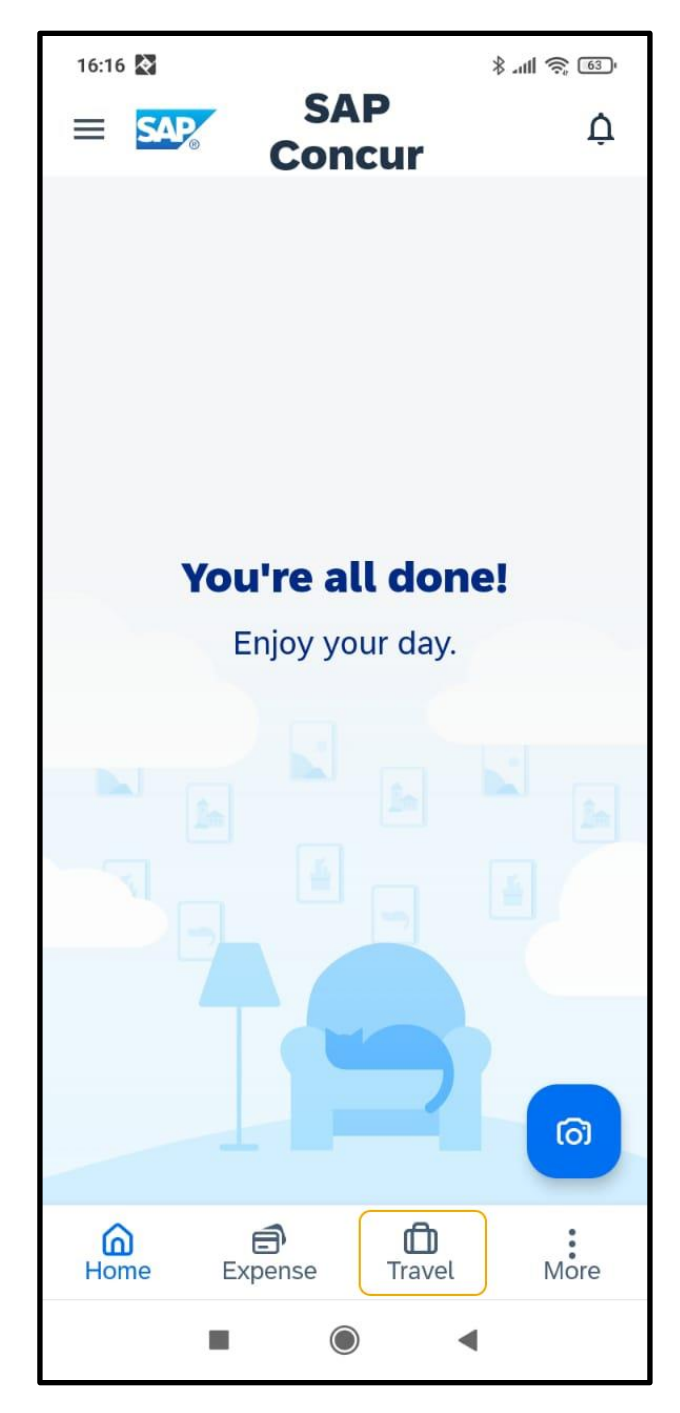

2. Next, press the **plus (+)** icon.

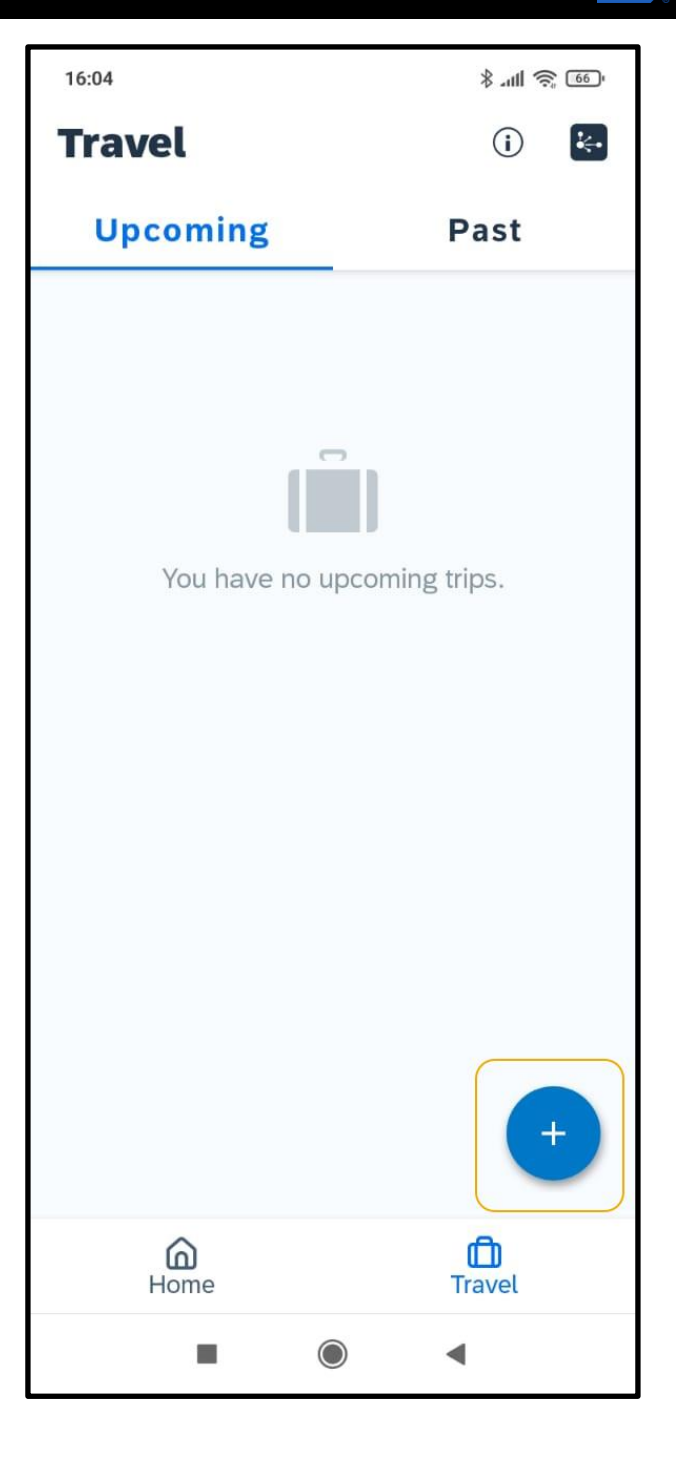

SAP

3. To start searching for a flight, press **Flight**.

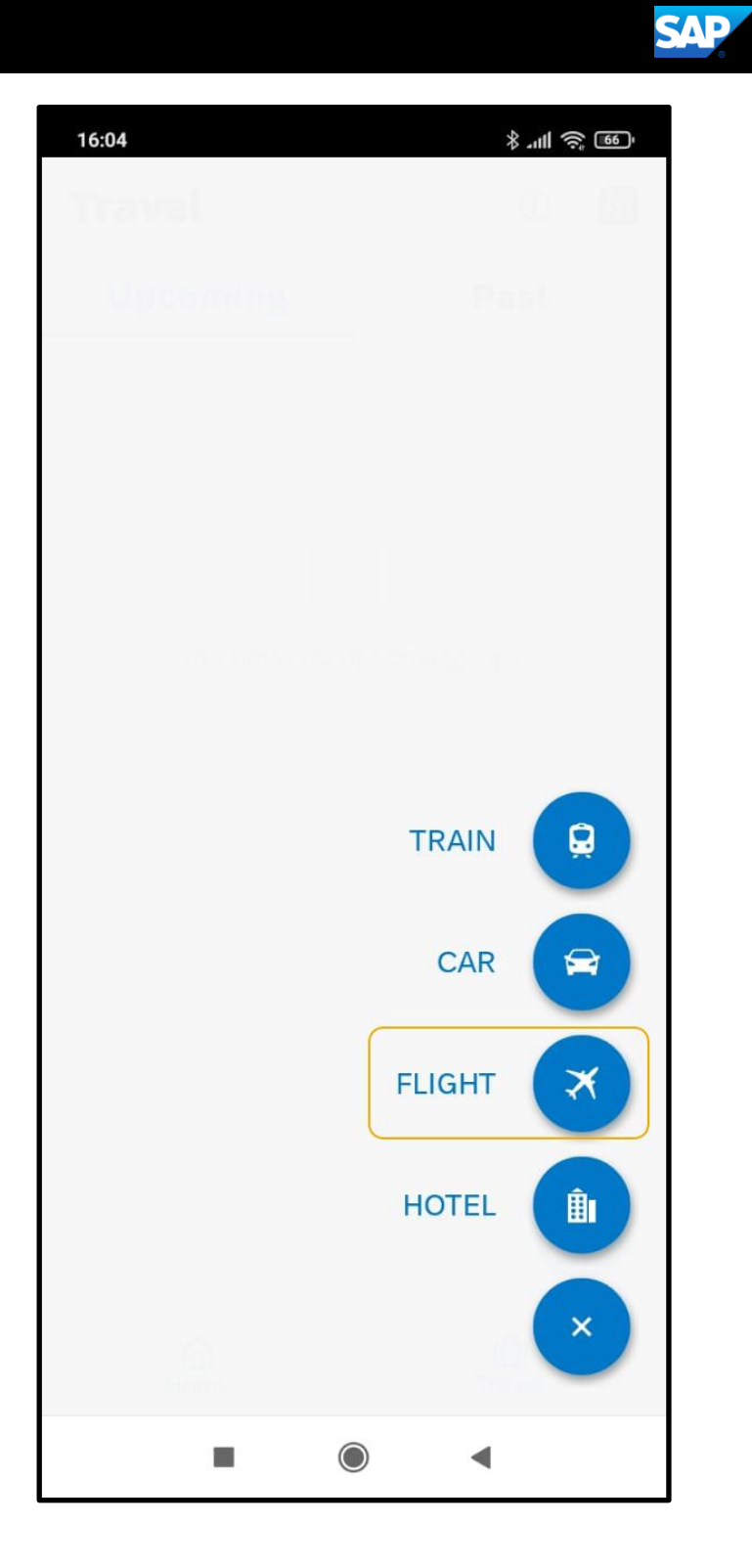

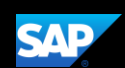

You can book one way or round trip reservations. In this example, we'll select a round trip flight.

- 4. Enter your **Departure** and **Arrival** cities.
- 5. Enter your **Departure** and **Return** dates and times.
- 6. Scroll down to verify or change the Class of Service and Refundable Only Fares options, and then press Search.

| 16:06                                     | نى ۋە الە. لا |
|-------------------------------------------|---------------|
| ← Book Flight                             |               |
| ONE WAY                                   |               |
| Departure City<br>San Francisco Air       | <b>▼</b>      |
| Arrival City Minneapolis/St Paul Intl Air |               |
| Departure Date<br>Sun, Jan 21, 2024       |               |
| Departure Time 09:00                      | •             |
| Return Date<br><b>Tue, Jan 30, 2024</b>   |               |
| Return Time<br><b>16:00</b>               | •             |
| Class of Service<br>Economy               | •             |
| Refundable Only I                         | Fares         |
| SEA                                       | RCH           |
|                                           |               |

The fight search results appear. You can scroll down, to see other flight options or press **See All**.

| 16:06                                            | * "" ( 🕹 💽              |  |
|--------------------------------------------------|-------------------------|--|
| Results Summary                                  |                         |  |
| <b>SFO to MSP</b><br>Jan 21, 2024 - Jan 30, 2024 |                         |  |
| See All (629 results)                            |                         |  |
| Non-Stop                                         |                         |  |
| Delta<br>18 results                              | Starting<br>US\$ 317.80 |  |
| United<br>2 results                              | Starting<br>US\$ 529.79 |  |
| * Multiple<br>8 results                          | Starting<br>US\$ 787.80 |  |
| See All Non-Stop (28 results)                    |                         |  |
| 1 Stop                                           |                         |  |
| Alaska Airlines<br>2 results                     | Starting<br>US\$ 336.39 |  |
| Delta     23 results                             | Starting US\$ 421.11    |  |
|                                                  | •                       |  |

SAP

7. Select the best flight option for your trip from the results.

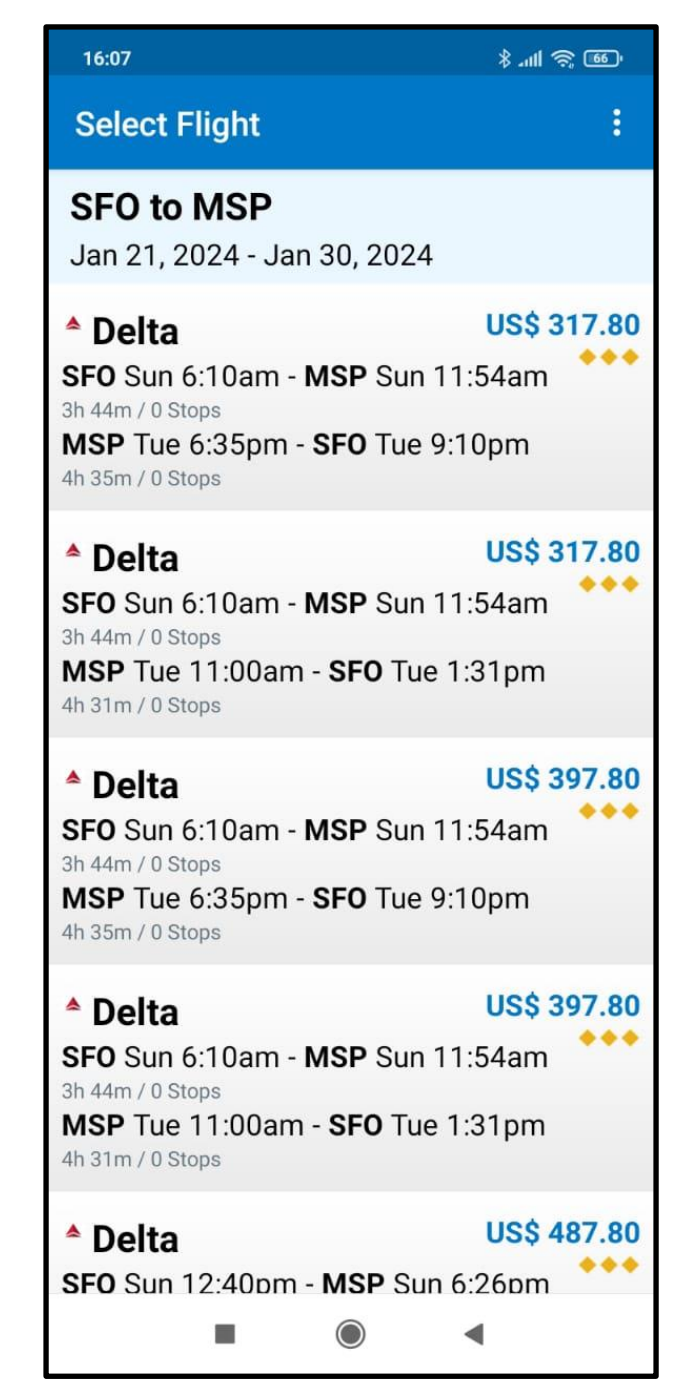

SAP

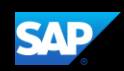

- 8. Press Reserve.
- 9. Press **OK** to confirm that you want to reserve this flight.

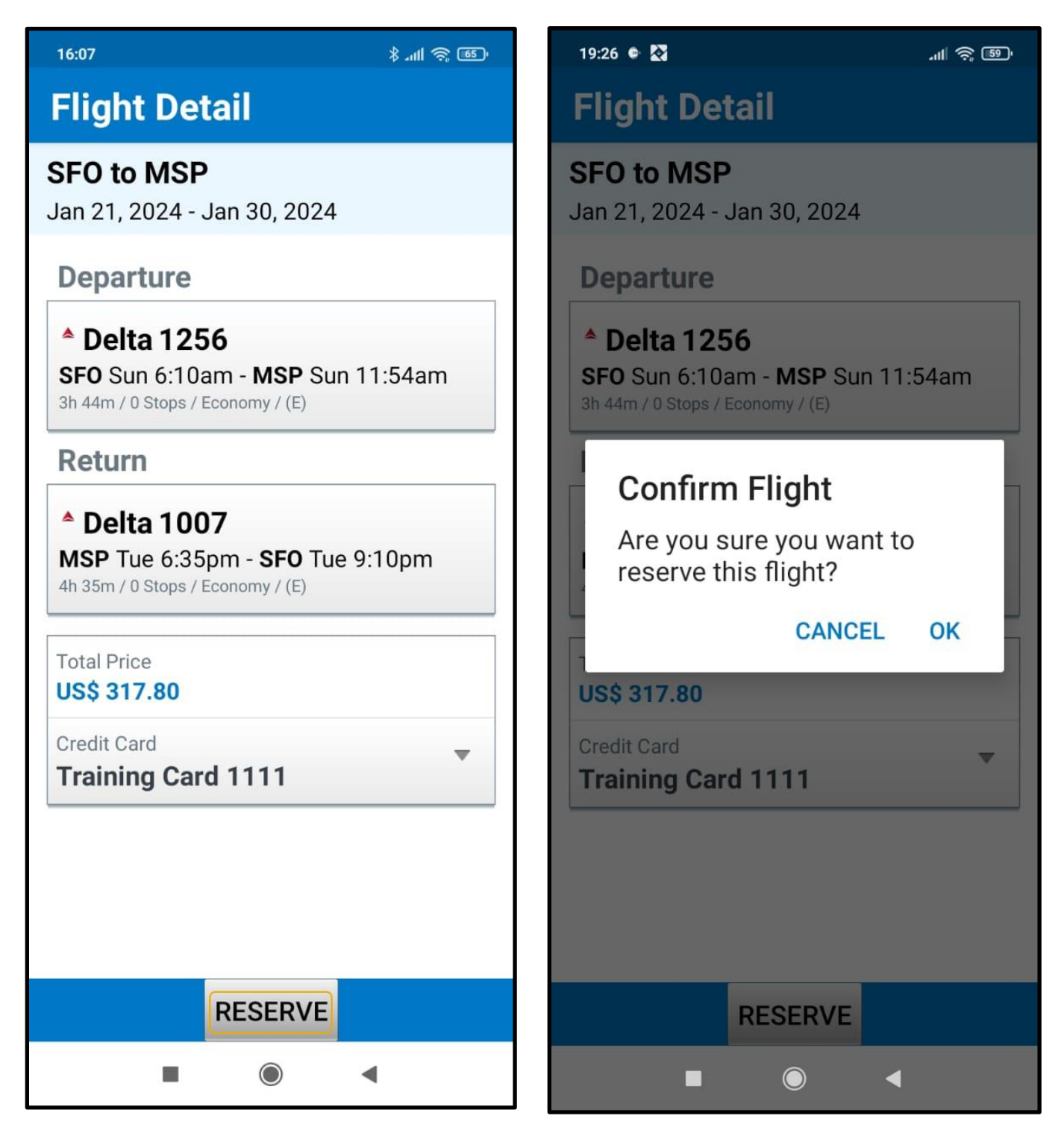

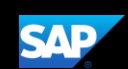

10. After completing the reservation, to add a hotel or rental car, select the trip from the home page and press the plus (+) icon.

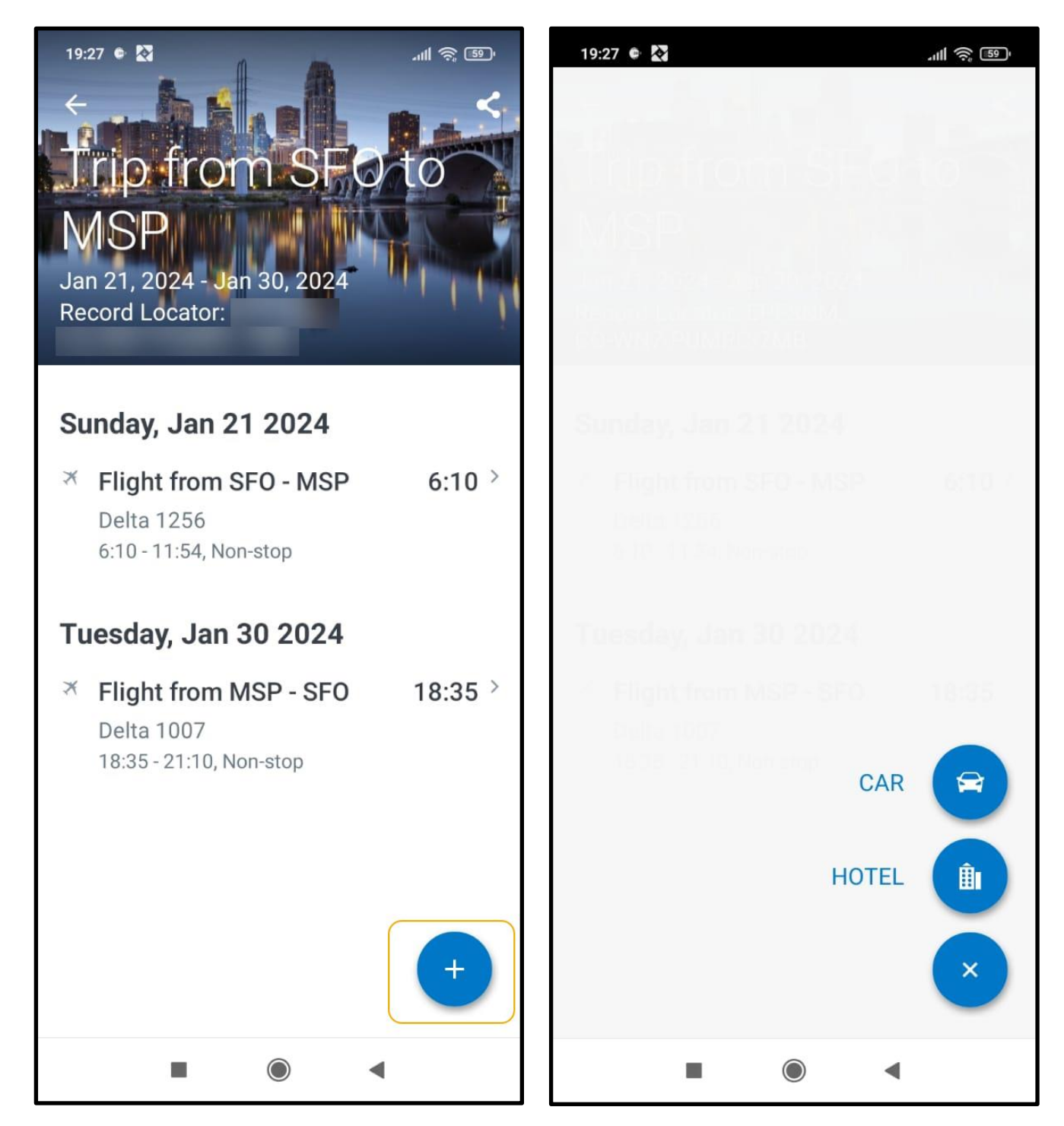

See the **Booking a Hotel** and **Booking a Rental Car** tip sheets for more information.

Last updated: 05 October 2023